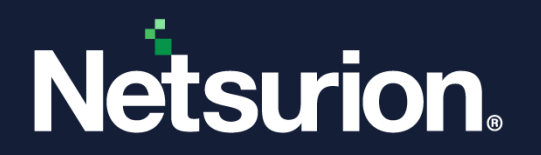

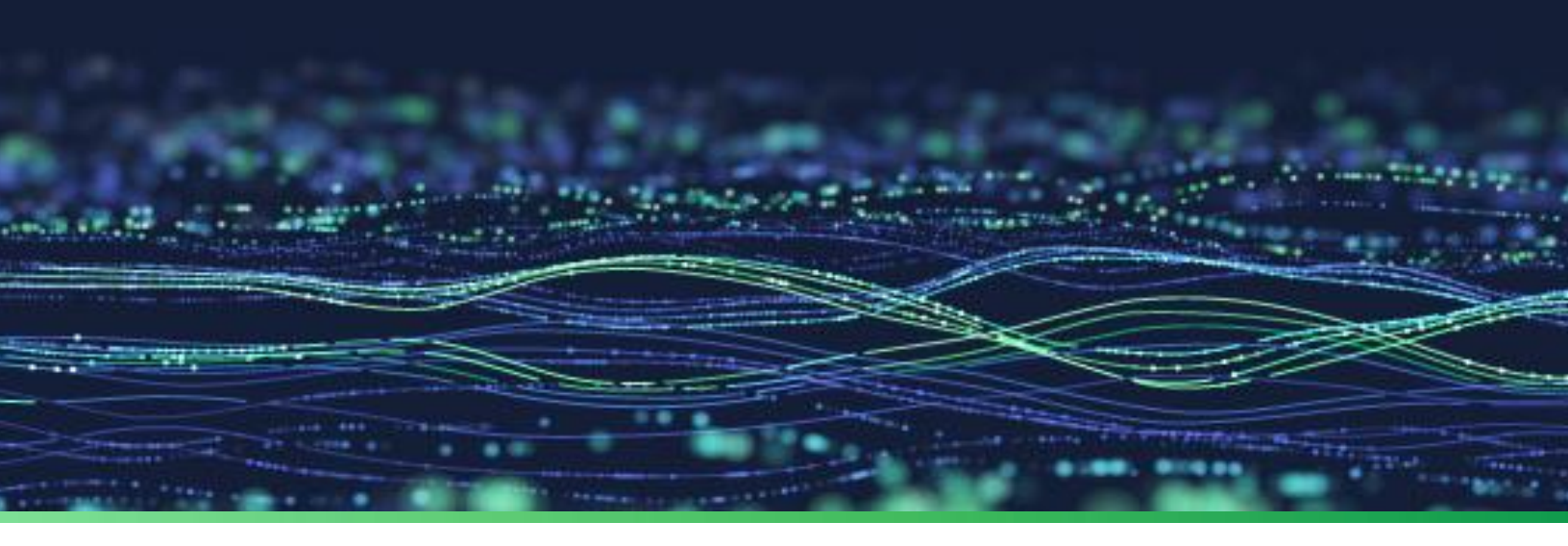

**Integration Guide** 

# Integrate Microsoft 365 with Netsurion Open XDR

**Publication Date** September 22, 2023

© Copyright Netsurion. All Rights Reserved.

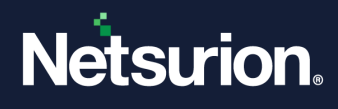

# Abstract

This guide provides instructions to configure and integrate Microsoft 365 with Netsurion Open XDR to retrieve its logs via API and forward them to Netsurion Open XDR.

## Note:

The screen/ figure references are only for illustration purpose and may not match the installed product UI.

# Scope

The configuration details in this guide are consistent with Microsoft 365 (E3, E5, F3 licenses for Enterprise; Basic, Standard, Premium licenses for Business; G3, G5 licenses for Government Community Cloud (GCC), GCC High and Department of Defense (DoD) subscriptions), and Netsurion Open XDR 9.3 and later.

## Note:

Message trace monitoring is not supported for Microsoft 365 Government Community Cloud (GCC), and then, GCC High and Department of Defense (DoD) customers.

# Audience

This guide is for the administrators responsible for configuring and monitoring Microsoft 365 in Netsurion Open XDR.

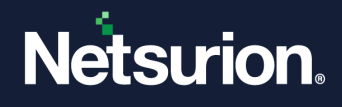

# Table of Contents

| Overview4 |                                                                                                    |                                                                                                    |  |
|-----------|----------------------------------------------------------------------------------------------------|----------------------------------------------------------------------------------------------------|--|
| Prer      | requisites                                                                                                    | 4                                                                                                    |  |
| Con       | figuring Microsoft 365 Application and Permission                                                                                               | 5                                                                                                    |  |
| 3.1       | Registering Application with Azure Active Directory Tenant/ Organization                                                                        | 5                                                                                                    |  |
| 3.2       | Adding Permissions to access APIs                                                                                                    | 9                                                                                                    |  |
| 3.2.1     | Adding Microsoft Graph permissions                                                                                                    | 10                                                                                                    |  |
| 3.2.2     | Adding Office 365 Management APIs permissions                                                                                                   | 12                                                                                                    |  |
| 3.2.3     | Adding Office 365 Exchange Online API permissions                                                                                               | 14                                                                                                    |  |
| 3.3       | Adding Security Reader role                                                                                                    | 16                                                                                                    |  |
| Con       | figuring Microsoft 365 Integrator to Forward Logs to Netsurion Open XDR                                                                         | 18                                                                                                    |  |
| 4.1       | Adding a Tenant/ Organization                                                                                                    | 18                                                                                                    |  |
| 4.2       | Deleting a Tenant/ Organization                                                                                                    | 23                                                                                                    |  |
| Veri      | ifying Microsoft 365 Integration                                                                                                    | 24                                                                                                    |  |
| Trou      | ubleshooting                                                                                                    | 25                                                                                                    |  |
| Erro      | or Code                                                                                                    | 25                                                                                                    |  |
| Data      | a Source Integrations (DSIs) in Netsurion Open XDR                                                                                              | 27                                                                                                    |  |
| 8.1       | Alerts                                                                                                    | 27                                                                                                    |  |
| 8.2       | Reports                                                                                                    |                                                                                                    |  |
| 8.3       | Dashboards                                                                                                    |                                                                                                    |  |
| 8.4       | Saved Searches                                                                                                    |                                                                                                    |  |
|           | Ove<br>Pre<br>Con<br>3.1<br>3.2<br>3.2.1<br>3.2.2<br>3.2.3<br>3.3<br>Con<br>4.1<br>4.2<br>Ver<br>Tro<br>Erro<br>Dat<br>8.1<br>8.2<br>8.3<br>8.4 | Overview         Prerequisites         Configuring Microsoft 365 Application and Permission         3.1       Registering Application with Azure Active Directory Tenant/ Organization         3.2       Adding Permissions to access APIs         3.2.1       Adding Microsoft Graph permissions         3.2.2       Adding Office 365 Management APIs permissions         3.2.3       Adding Office 365 Exchange Online API permissions         3.3       Adding Security Reader role         Configuring Microsoft 365 Integrator to Forward Logs to Netsurion Open XDR         4.1       Adding a Tenant/ Organization         4.2       Deleting a Tenant/ Organization         Verifying Microsoft 365 Integration         Troubleshooting         Error Code         Data Source Integrations (DSIs) in Netsurion Open XDR         8.1       Alerts         8.2       Reports         8.3       Dashboards |  |

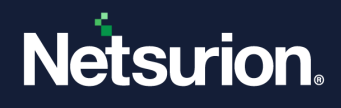

# 1 Overview

Microsoft 365 is a cloud-based subscription service that combines best-in-class apps like Excel and Outlook with powerful cloud services such as OneDrive and Microsoft Teams. Microsoft 365 helps to create and share anywhere on any device.

Microsoft 365 Data Source Integration for Netsurion Open XDR captures important activities in Exchange, Azure Active Directory, SharePoint, OneDrive, and Teams. Monitoring these activities is critical from a security aspect and necessary for compliance reasons. Refer to the introduction of protecting <u>Microsoft 365</u> for more details.

Netsurion Open XDR manages logs retrieved from Microsoft 365. The alerts, reports, dashboards, and saved searches in Netsurion Open XDR are enhanced by capturing important and critical activities in Microsoft 365.

# 2 Prerequisites

- Windows 10 and above, or Windows server 2019 and above with desktop experience.
- **PowerShell 5.0** should be available on the machine where you will run the integrator.
- Ensure **Auditing** is enabled on your tenant.

### Note:

To integrate with the Business license refer to the instructions in <u>Search the audit log</u> or <u>Configuring</u> <u>Microsoft 365 Unified Audit</u> guide for more details.

### Note:

Wait for a day to configure Microsoft 365 integrator.

- The application must be registered in Azure AD (Microsoft Entra ID). Refer to the <u>Registering</u> <u>Application with Azure Active Directory</u> section for instructions.
- The application must have API permission for Office 365 Management, Microsoft Graph, and Office 365 Exchange Online. Refer to the <u>Adding Permissions to access APIs</u> section for instructions.
- Microsoft 365 application must have the Security Reader Role. Refer to the Adding Security Reader Role section for instructions.

### Note:

If the application is already registered and has the API permission for Office 365 Management, and Microsoft Graph, then ensure to add the <u>Office 365 Exchange Online</u> permission and the <u>Security</u> <u>Reader Role</u>.

- Enable the following URLs if there is any web filter or firewall in between:
  - <u>https://graph.microsoft.com</u>
  - <u>https://login.windows.net</u>
  - <u>https://manage.Microsoft.com</u>
  - <u>https://reports.office365.com</u>

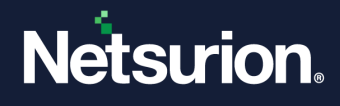

Uninstallation of the legacy version (below v3.0.0) of the Microsoft 365 Integrator (if configured).

#### Note

Refer to <u>How To Uninstall Microsoft 365 Integrator</u> guide to uninstall any legacy version (below v3.0.0) of the Microsoft 365 integrator installed in the system. This process is mandatory before installing the Microsoft integrator version 3.x.x.

Upgradation of the existing version (v3.0.0) of Microsoft 365 Integrator (if configured).

#### Note

Refer to <u>How-To-Upgrade-Microsoft-365-Netsurion</u> guide to upgrade the Microsoft 365 integrator from v3.0.0 to v3.1.0. There is no need to follow further instruction in this document when the integrator is being upgraded.

The Data Source Integration package.

#### Note

To get the Data Source Integration package, contact your Netsurion Account Manager.

# 3 Configuring Microsoft 365 Application and Permission

# 3.1 Registering Application with Azure Active Directory Tenant/ Organization

Perform the following process if the application is not registered with Azure AD.

#### Note:

To perform this process, make sure the user has the Global Administrator rights in Microsoft 365.

- **1.** Sign in to the <u>Azure portal</u>.
- **2.** In the case of more than one tenant, click your account in the top right corner, and set the portal session to the desired Azure AD tenant.
- **3.** In the **Microsoft Azure** console, either click the left-hand navigation pane or type **Azure Active Directory** in the search bar to go to the Azure Active Directory service.

| Wel | Services See all |  |
|-----|------------------|--|

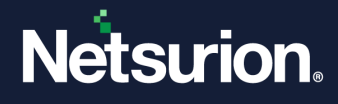

4. Click the Azure Active Directory service, click App registrations, and then click New registration.

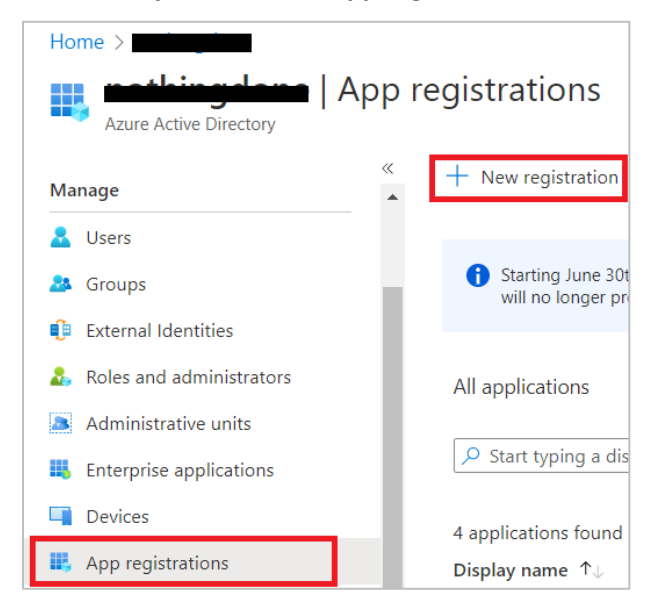

- 5. In the **Create** window, specify your application's registration information.
  - Name: Enter the appropriate application name (for example, ETSIEMConnector).
  - Supported account types: Select Accounts in this organizational directory only.
  - Redirect URI: Choose Web from the drop-down list and enter http://localhost.

| Azure Active Directory admin center |                                                                                                    |  |  |  |
|-------------------------------------|----------------------------------------------------------------------------------------------------|--|--|--|
| «                                   | Dashboard > mahingiana >                                                                                                    |  |  |  |
| 🖾 Dashboard                         | Register an application                                                                                                    |  |  |  |
| All services                        | 5 11                                                                                                    |  |  |  |
| + FAVORITES                         | * Name                                                                                                    |  |  |  |
| 🚸 Azure Active Directory            | The user-facing display name for this application (this can be changed later).                                                                |  |  |  |
| 🚨 Users                             | ETSIEMConector 🗸                                                                                                    |  |  |  |
| Enterprise applications             |                                                                                                    |  |  |  |
|                                     | Supported account types                                                                                                    |  |  |  |
|                                     | Who can use this application or access this API?                                                                                              |  |  |  |
|                                     | Accounts in this organizational directory only      Accounts in this organizational directory only                                            |  |  |  |
|                                     | Accounts in any organizational directory (Any Azure AD directory - Multitenant)                                                               |  |  |  |
|                                     | O Accounts in any organizational directory (Any Azure AD directory - Multitenant) and personal Microsoft accounts (e.g. Skype, Xbox)          |  |  |  |
|                                     | Personal Microsoft accounts only                                                                                                    |  |  |  |
|                                     | Help me choose                                                                                                    |  |  |  |
|                                     |                                                                                                    |  |  |  |
|                                     | Redirect URI (optional)                                                                                                    |  |  |  |
|                                     | We'll return the authentication response to this URI after successfully authenticating the user. Providing this now is optional and it can be |  |  |  |
|                                     | changed later, but a value is required for most authentication scenarios.                                                                     |  |  |  |
|                                     | Web V http://Localhost V                                                                                                    |  |  |  |
|                                     |                                                                                                    |  |  |  |
|                                     | By proceeding, you agree to the Microsoft Platform Policies 🖪                                                                                 |  |  |  |
|                                     | Register                                                                                                    |  |  |  |
|                                     |                                                                                                    |  |  |  |

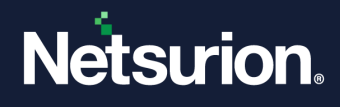

6. After providing all the details, click **Register**.

Azure AD assigns a unique **Application ID** to your application and navigates to the application's main registration page.

Note:

Make note of the **Application ID** and **Tenant ID** which will be used while integrating the Microsoft 365.

|                                                               | <b>&gt;</b>                                     |                                                   |
|---------------------------------------------------------------|-------------------------------------------------|---------------------------------------------------|
| P §earch (Ctrl+/) ≪                                           | 🔟 Delete 🌐 Endpoints 🐱 Preview features         |                                                   |
| R Overview                                                    |                                                 |                                                   |
| <ul> <li>Quickstart</li> <li>Integration assistant</li> </ul> | Cisplay name ETSIEMConector                     | Client credentials<br>Add a certificate or secret |
| Manage                                                        | Application (client) ID                         | Redirect URIs<br>1 web, 0 spa, 0 public client    |
| 🚍 Branding & properties                                       | Object ID                                       | Application ID URI                                |
| Authentication                                                | Directory (tenant) ID                           | Managed application in local directory            |
| 🕈 Certificates & secrets                                      | -85cffd5dfe36                                   | ETSIEMConector                                    |
| Token configuration                                           | Supported account types<br>My organization only |                                                   |

Perform the following steps to create Client Secret for the application,

i. In the newly registered Application name (for example, ETSIEMConector), from the Manage section located on the left panel, go to Certificates & secrets > Client secrets, and click + New client secret.

| Manage                   | <ul> <li>Application registration cer</li> </ul> |
|--------------------------|--------------------------------------------------|
| 😾 Branding & properties  |                                                  |
| ➔ Authentication         | Certificates (0) Client sec                      |
| 📍 Certificates & secrets | A secret string that the applica                 |
| Token configuration      |                                                  |
| → API permissions        | + New client secret                              |
| 🙆 Expose an API          | Description                                      |

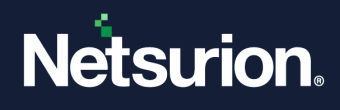

- ii. In the Add a client secret window, specify the following details, and click Add.
  - **Description**: ETKey.
  - **Expires**: Select 24 months from the drop-down list.

#### Note:

The Client Secret needs to be recreated whenever expires.

| Add a client secret |           | ×      |
|---------------------|-----------|--------|
| Description         | ЕТКеу     |        |
| Expires             | 24 months | $\sim$ |
|                     |           |        |
|                     |           |        |
|                     |           |        |
|                     |           |        |
|                     |           |        |
|                     |           |        |
|                     |           |        |
|                     |           |        |
|                     |           |        |
|                     |           |        |
|                     |           |        |
|                     |           |        |
| Add Cancel          |           |        |

iii. Copy and store the generated Client secret Value (Key) which will be applied while integrating the Microsoft 365 integrator.

#### Note:

The Client Secret Value is a one-time generation and will not be visible again in the Azure portal.

| Certificates (0)    | Client secrets (1)       | Federated credentials (0      | ))                     |                                               |
|---------------------|--------------------------|-------------------------------|------------------------|-----------------------------------------------|
| A secret string tha | t the application uses t | to prove its identity when re | questing a token. Also | o can be referred to as application password. |
| + New client se     | ecret                    |                               |                        |                                               |
| Description         |                          | Expires                       | Value 🕕                | Secret ID                                     |
| ETKey               |                          | 1/18/2024                     |                        | [] 🔂 🚛 🚛 🗤 🗤 👘                                |

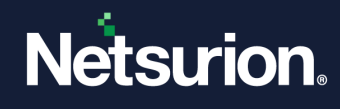

# 3.2 Adding Permissions to access APIs

Perform the following to add the permission(s) to access the resource APIs.

1. In the application's main registration page, click the **API Permissions** section.

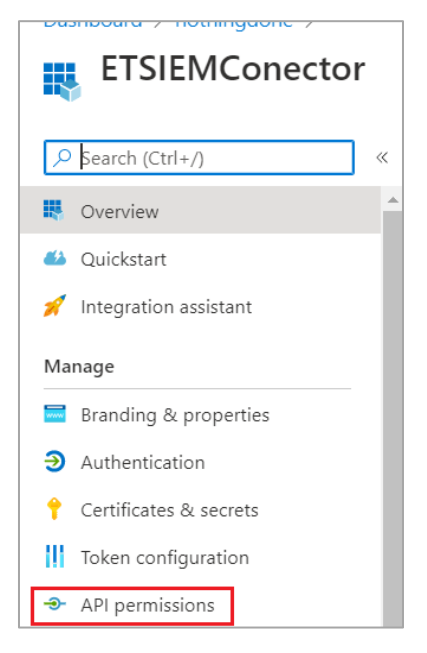

2. Under the Configured permissions section, click Add a Permission.

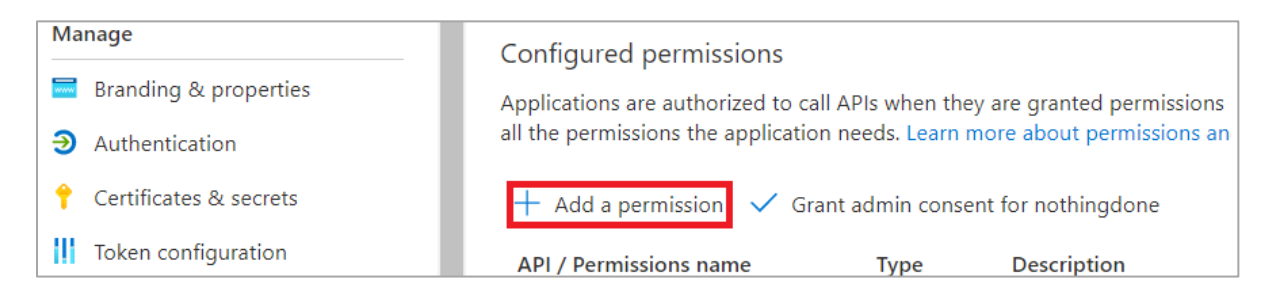

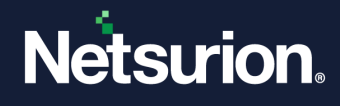

## 3.2.1 Adding Microsoft Graph permissions

1. In the Request API permissions interface, click the Microsoft APIs tab and click Microsoft Graph.

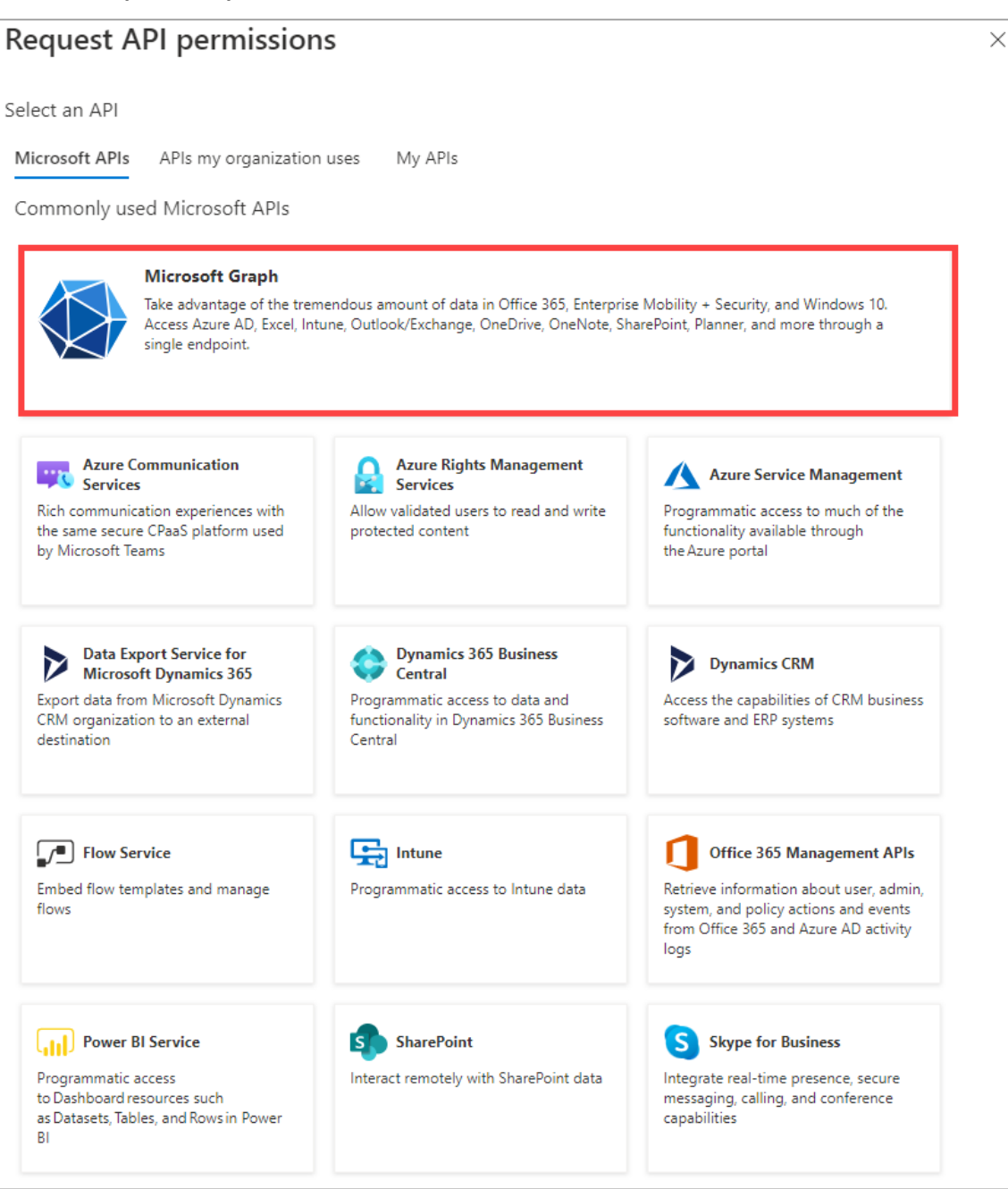

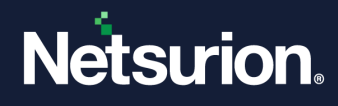

2. In the Microsoft Graph section, select the following application permissions.

| Request API permissions                                                 |
|-------------------------------------------------------------------------|
| All APIs                                                                |
| ✓ AuditLog (1)                                                          |
| AuditLog.Read.All ①<br>Read all audit log data                          |
| ✓ Organization (1)                                                      |
| Organization.Read.All ①<br>Read organization information                |
| V Reports (1)                                                           |
| Reports.Read.All ①<br>Read all usage reports                            |
| ✓ SecurityEvents (1)                                                    |
| SecurityEvents.Read.All (i)<br>Read your organization's security events |
|                                                                         |
|                                                                         |
|                                                                         |
| Add permissions Discard                                                 |

- Read all security events (SecurityEvents.Read.All).
- Read organization information (**Organization.Read.All**).
- Read all usage reports (Reports.Read.All).
- Read all audit log data (AuditLog.Read.All)
- 3. After selecting the specified permissions click Add permissions.

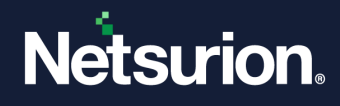

# 3.2.2 Adding Office 365 Management APIs permissions

1. In the **Request API permissions** interface, click the **Microsoft APIs** tab and click **Office 365 Management APIs**.

| Request API permission                                                                                                    | s                                                                                                    |                                                                                                    | × |
|----------------------------------------------------------------------------------------------------|----------------------------------------------------------------------------------------------------|----------------------------------------------------------------------------------------------------|---|
| Select an API <u>Microsoft APIs</u> APIs my organization Commonly used Microsoft APIs                                                      | uses My APIs                                                                                                    |                                                                                                    |   |
| Microsoft Graph<br>Take advantage of the trem<br>Access Azure AD, Excel, Intu<br>single endpoint.                                          | endous amount of data in Office 365, Enterpris<br>ine, Outlook/Exchange, OneDrive, OneNote, Sh                                         | e Mobility + Security, and Windows 10.<br>arePoint, Planner, and more through a                                                                                 |   |
| Azure Communication<br>Services<br>Rich communication experiences with<br>the same secure CPaaS platform used<br>by Microsoft Teams        | Azure Rights Management<br>Services<br>Allow validated users to read and write<br>protected content                                    | Azure Service Management<br>Programmatic access to much of the<br>functionality available through<br>the Azure portal                                           |   |
| Data Export Service for<br>Microsoft Dynamics 365<br>Export data from Microsoft Dynamics<br>CRM organization to an external<br>destination | <b>Dynamics 365 Business</b><br><b>Central</b><br>Programmatic access to data and<br>functionality in Dynamics 365 Business<br>Central | Dynamics CRM<br>Access the capabilities of CRM business<br>software and ERP systems                                                                             |   |
| Flow Service<br>Embed flow templates and manage<br>flows                                                                                   | Programmatic access to Intune data                                                                                                    | Office 365 Management APIs<br>Retrieve information about user, admin,<br>system, and policy actions and events<br>from Office 365 and Azure AD activity<br>logs |   |
| Power BI Service<br>Programmatic access<br>to Dashboard resources such<br>as Datasets, Tables, and Rows in Power<br>BI                     | SharePoint Interact remotely with SharePoint data                                                                                      | S Skype for Business<br>Integrate real-time presence, secure<br>messaging, calling, and conference<br>capabilities                                              |   |

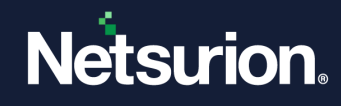

2. In the **Permission** section, select all the application permission.

| Request API permissions                                                                                                    | ×                                                                                                    |
|----------------------------------------------------------------------------------------------------|----------------------------------------------------------------------------------------------------|
| Office 365 Management APIs<br>https://manage.office.com/ Docs 27<br>What type of permissions does your application require? |                                                                                                    |
| Delegated permissions<br>Your application needs to access the API as the signed-in user.                                    | Application permissions<br>Your application runs as a background service or daemon without a<br>signed-in user. |
| Select permissions                                                                                                    | expand all                                                                                                    |
| $ \mathcal{P} $ Start typing a reply url to filter these results                                                            |                                                                                                    |
| Permission                                                                                                    | Admin consent required                                                                                          |
| ✓ ActivityFeed (2)                                                                                                    |                                                                                                    |
| ActivityFeed.Read ①<br>Read activity data for your organization                                                             | Yes                                                                                                    |
| ActivityFeed.ReadDlp ①<br>Read DLP policy events including detected sensitive data                                          | Yes                                                                                                    |
| ✓ ServiceHealth (1)                                                                                                    |                                                                                                    |
| ServiceHealth.Read ①<br>Read service health information for your organization                                               | Yes                                                                                                    |
|                                                                                                    |                                                                                                    |
| Add permissions Discard                                                                                                    |                                                                                                    |

3. After selecting all the permissions click Add permissions.

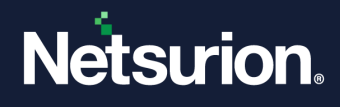

## 3.2.3 Adding Office 365 Exchange Online API permissions

1. In the **Request API permissions** interface, click the **APIs my organization uses** tab, and search and click the **Office 365 Exchange Online** from the search results.

| Request API permissions                                 |                           |         |  |
|---------------------------------------------------------|---------------------------|---------|--|
| Select an API                                           |                           |         |  |
| Microsoft APIs                                          | APIs my organization uses | My APIs |  |
| Apps in your directory that expose APIs are shown below |                           |         |  |
|                                                         |                           |         |  |
| Name                                                    |                           |         |  |
| Office 365 Exchange Online                              |                           |         |  |
| <b></b>                                                 |                           |         |  |

2. In the Office 365 Exchange Online interface, select Application permissions, then search and select the ReportingWebService check box.

| Request API permissions                                                                  | ×                                                                                                    |
|------------------------------------------------------------------------------------------|----------------------------------------------------------------------------------------------------|
| CAIL APIS<br>Office 365 Exchange Online<br>https://ps.outlook.com                        |                                                                                                    |
| What type of permissions does your application require?                                  |                                                                                                    |
| Delegated permissions<br>Your application needs to access the API as the signed-in user. | Application permissions<br>Your application runs as a background service or daemon without a<br>signed-in user. |
| Select permissions                                                                       | expand a                                                                                                    |
| ₽ ReportingWebService                                                                    | >                                                                                                    |
| Permission                                                                               | Admin consent required                                                                                          |
| ✓ ReportingWebService (1)                                                                |                                                                                                    |
| ReportingWebService.Read.All ①<br>ReportingWebService.Read.All                           | Ves                                                                                                    |
|                                                                                          |                                                                                                    |
|                                                                                          |                                                                                                    |
|                                                                                          |                                                                                                    |
|                                                                                          |                                                                                                    |
|                                                                                          |                                                                                                    |
|                                                                                          |                                                                                                    |
|                                                                                          |                                                                                                    |
|                                                                                          |                                                                                                    |
|                                                                                          |                                                                                                    |
|                                                                                          |                                                                                                    |
|                                                                                          |                                                                                                    |
|                                                                                          |                                                                                                    |
| Add permissions Discard                                                                  |                                                                                                    |

**3.** Then, click **Add permissions.** 

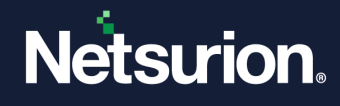

**4.** After selecting all the specified API permissions for Microsoft Graph, Office 365 Management, and Office 365 Exchange Online, click **Grant admin consent for <Organization>.** 

| + Add a permission 🗸 Grant admin consent for |      |             |  |  |
|----------------------------------------------|------|-------------|--|--|
| API / Permissions name                       | Туре | Description |  |  |
| > Microsoft Graph (5)                        |      |             |  |  |
| > Office 365 Exchange Online (1)             |      |             |  |  |
| > Office 365 Management APIs (3)             |      |             |  |  |

#### Verify the below API permissions are assigned for the application

- Microsoft Graph
  - ✓ SecurityEvents.Read.All
  - ✓ Organization.Read.All
  - ✓ Reports.Read.All
  - ✓ AuditLog.Read.All
- Office 365 Management APIs
  - ✓ ActivityFeed.Read
  - ✓ ActivityFeedDlp
  - ✓ ServiceHealth.Read
- Office 365 Exchange Online
  - ✓ ReportingWebService.ReadAll
- 5. Then, click **Yes** to confirm the assigned permissions.

## Grant admin consent confirmation.

Do you want to grant consent for the requested permissions for all accounts in **Consent**? This will update any existing admin consent records this application already has to match what is listed below.

Yes No

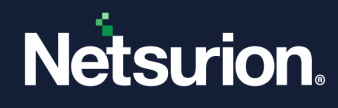

# 3.3 Adding Security Reader role

1. In the Azure Active Directory home page, click Roles and administrators.

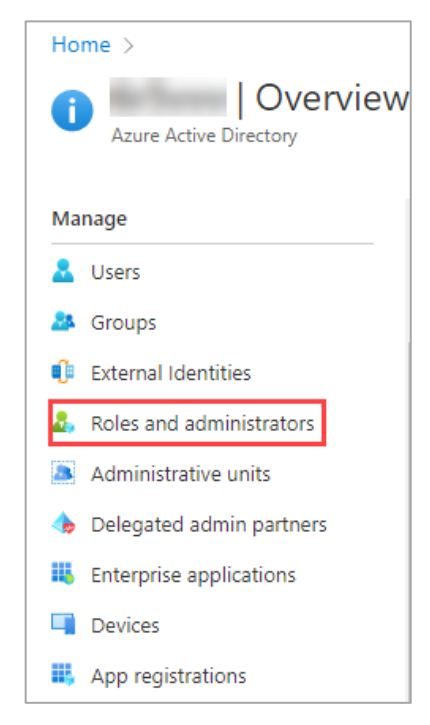

2. In the Administrative roles interface, search and select Security Reader.

| Administrative roles<br>Administrative roles are used for granting access for prelated to application configuration. Learn more. |  |  |  |  |
|----------------------------------------------------------------------------------------------------|--|--|--|--|
| Learn more about Azure AD role-based access control                                                                              |  |  |  |  |
|                                                                                                    |  |  |  |  |
| Role                                                                                                    |  |  |  |  |
| 🗌 🄓 Security reader                                                                                                    |  |  |  |  |

3. Then, click Add assignments.

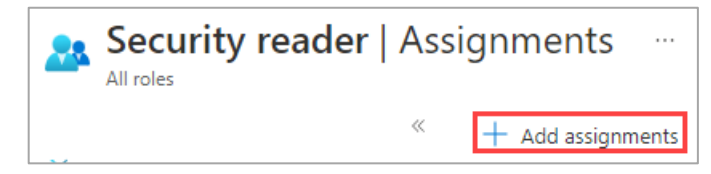

4. In the Add assignments interface, perform the following steps in the case of Azure Active Directory Premium P2 license.

#### Note:

In the case of **Azure Active Directory Premium P1** and **Free** licensing, the steps vary according to the license type opted for the tenant.

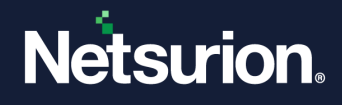

- a. In Select member(s), click No member selected.
- **b.** Next, navigate to the right side, in the **Select a member** window, under available groups list, search to select the required group name and click **Select**, and then click **Next**.

For example, search for **ETSIEMConector** (that is the application name), click **Select**, and then click **Next**.

| Home > nothingdone   Roles and administrators > Roles and administrators   All roles > Security reader   Assignments > | Select a member ×                                                    |
|----------------------------------------------------------------------------------------------------|----------------------------------------------------------------------|
| Add assignments                                                                                                    | Privileged Identity Management   Azure AD roles                      |
| Privileged Identity Management   Azure AD roles                                                                        | Only groups eligible for role assignment are displayed. Learn more 🖻 |
| Membership Setting                                                                                                    |                                                                      |
| You can also assign roles to groups now. <u>Learn more</u>                                                             | ETSIEMConector<br>4erd/3/57-0976-496e-b89d-e9cbefaae545<br>Selected  |
| Resource<br>nothingdone                                                                                                |                                                                      |
| Resource type<br>Directory                                                                                             |                                                                      |
| Select role ①                                                                                                    | Selected items                                                       |
| Security Reader                                                                                                    | ETSIEMConector<br>4efd3557-0976-496e-b89d-e9cbefaae545               |
| Scope type ① Directory                                                                                                 |                                                                      |
| Select member(6) * ○<br>No member selected                                                                             |                                                                      |
| Next > Cancel                                                                                                    | Select                                                               |

**c.** In this interface, for **Assignment Type** choose **Active**, select the **Permanently assigned** check box, and in the **Enter the justification** message box provide a justification (depends on the tenant policy), and then click **Assign**.

| Add assig                             | unments ···<br>Management   Azure A | D roles |             |   |
|---------------------------------------|-------------------------------------|---------|-------------|---|
| Membership                            | Setting                             |         |             |   |
| Assignment type<br>Eligible<br>Active | e ()                                |         |             |   |
| Maximum allow                         | ed assignment durati                | on is p | ermanent.   |   |
| 🗹 Permanenti                          | y assigned                          |         |             |   |
| Assignment star                       | ts                                  |         |             |   |
| 11/07/2022                            |                                     |         | 12:23:05 PM |   |
| Assignment end                        | s                                   |         |             | ß |
| 05/06/2023                            |                                     |         | 12:23:05 PM |   |
| Enter justificatio                    | n *<br>message trace API            |         |             | ~ |
| Assign                                | < Prev                              |         | Cancel      |   |

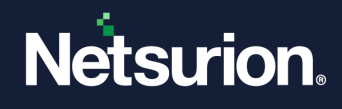

# 4 Configuring Microsoft 365 Integrator to Forward Logs to Netsurion Open XDR

# 4.1 Adding a Tenant/ Organization

1. Run the executable Microsoft365\_Integrator.exe file from the DSI package.

#### Note:

If the integrator is already installed, run the executable **Microsoft365\_Configure.exe** file with administrator access.

- In the case of an Agent system, the executable file will be in Agent/Integrator/Microsoft 365 folder.
- In the case of a non-Agent system, the executable files will be in Program files X86/Integrator/Microsoft 365 folder.

After launching the integrator, it checks for PowerShell (5.0 or above) compatibility. If found compatible, the integrator allows you to integrate with Microsoft 365.

2. In the Microsoft 365 Integrator window, click Add to add the Tenant/ Organization details.

|                          | 2                      |          |                   |
|--------------------------|------------------------|----------|-------------------|
| Help                     |                        |          |                   |
| Organization             |                        |          |                   |
| Organization Name        |                        | •        |                   |
| Add                      |                        | dit      | Delete            |
| Subscription Type        |                        | Ŧ        |                   |
| -Select the audit catego | ry to forward the logs |          |                   |
| AzureAD                  | 🔽 Exchar               | ige      |                   |
| SharePoint               |                        |          |                   |
| Unified audit and Mess   | age trace              |          |                   |
| -Unified audit and Mess  | age trace              |          |                   |
| Application Id:          |                        |          |                   |
| Client Secret:           |                        | 0        |                   |
| Tenant Id:               |                        |          | Validate          |
|                          |                        |          |                   |
| -Netsurion Open XDR C    | ontiguration           | oursties |                   |
|                          | l Ose sensor conti     | guration |                   |
| Manager Name:            |                        |          |                   |
| Manager Port:            | 14505                  | -        |                   |
|                          |                        |          | Test Conservation |
| Customer Group:          | 1                      |          | Test Connection   |

**3.** For the **Subscription Type**, select the appropriate tenant subscription type from the drop-down list, and then select the required **audit category** check boxes to forward the logs.

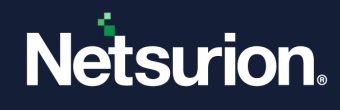

| Netsurion: Microsoft     | 365 Integrator                                        |                                     | ×                              |
|--------------------------|-------------------------------------------------------|-------------------------------------|--------------------------------|
| Help                     |                                                       |                                     |                                |
| Organization             |                                                       |                                     |                                |
| Organization Name        | •                                                     | Previously adde<br>modified and del | d organization can be<br>eted. |
| Add                      | Edit                                                  |                                     | Delete                         |
| Subscription Type        | Enterprise 💌                                          |                                     |                                |
|                          |                                                       | •                                   |                                |
| Calaatika andiraataa     | the forward the large                                 |                                     |                                |
| Select the audit categor | v to forward the logs                                 |                                     |                                |
| I <b>✓</b> AzureAD       | I✓ Exchange                                           |                                     |                                |
| SharePoint               | DLP                                                   |                                     |                                |
|                          |                                                       |                                     |                                |
| Note: If Azure Active D  | rectory is already integra<br>to avoid duplicate logs | ated via function ap                | p, uncheck                     |
| A Lancing of Calogor     | y to avoid applicate logo.                            |                                     |                                |
| Unified audit and Messa  | age trace                                             |                                     |                                |
| Application Id:          |                                                       |                                     |                                |
| Client Secret:           |                                                       | 0                                   |                                |
| Tenant Id                | ,<br>                                                 |                                     | Validate                       |
| renant id.               | 1                                                     |                                     | Validato                       |
| Note: Application shou   | Id have "Security Reader"                             | ' role, and API perm                | hission for                    |
| Microsoft Graph          | ), Office 365 Manageme                                | nt, and Office 365                  | Exchange Unline .              |
|                          |                                                       |                                     |                                |
| -Netsurion Open XDR C    | onfiguration                                          |                                     |                                |
|                          | Use sensor configura                                  | ation                               |                                |
| Manager Name:            |                                                       |                                     |                                |
| Manager Dark             |                                                       |                                     |                                |
| Manager Port:            | 14505                                                 | •                                   |                                |
| Customer Group:          | J                                                     |                                     | Test Connection                |
|                          |                                                       |                                     |                                |
|                          |                                                       | Cancel                              | Save                           |
|                          |                                                       |                                     |                                |

### Note:

If none of the Audit category are selected, the default audit category will be used to forward the logs to Netsurion Open XDR.

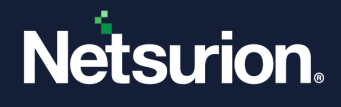

4. In the Unified audit and Message trace section, provide the <u>Application credentials</u> (Application Id, Client Secret, Tenant Id) created while registering the Application and click Validate to verify the credentials.

| 🛓 Netsurion: Microsoft                    | 365 Integrator                                                                                                    | > |
|-------------------------------------------|----------------------------------------------------------------------------------------------------|---|
| Help                                      |                                                                                                    |   |
| Organization<br>Organization Name         | ·                                                                                                    |   |
| Add                                       | Edit Delete                                                                                                    |   |
| Subscription Type                         | Enterprise                                                                                                    |   |
| -Select the audit catego                  | ry to forward the logs                                                                                                 |   |
| AzureAD                                   | ✓ Exchange                                                                                                    |   |
| SharePoint                                |                                                                                                    |   |
| Note: If Azure Active E<br>AzureAD catego | lirectory is already integrated via function app, uncheck<br>ry to avoid duplicate logs.<br>age trace                  |   |
| Application Id:                           |                                                                                                    |   |
| Client Secret:                            | ······                                                                                                    |   |
| Tenant Id:                                | Validate                                                                                                    | _ |
| Note: Application shou<br>"Microsoft Grap | Id have "Security Reader" role, and API permission for<br>", "Office 365 Management", and "Office 365 Exchange Online" |   |
| -Netsurion Open XDR C                     | onfiguration                                                                                                    |   |
|                                           | Use sensor configuration                                                                                               |   |
| Manager Name:                             |                                                                                                    |   |
| Manager Port:                             | 14505                                                                                                    |   |
| Customer Group:                           | Test Connection                                                                                                    |   |
|                                           | Cancel Save                                                                                                    |   |

If Application credential is validated successfully, then an Information window pops-up stating *Application Details Validated Successfully*'.

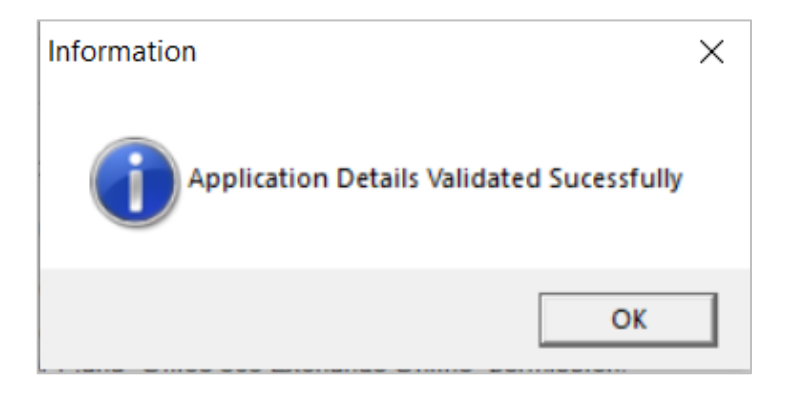

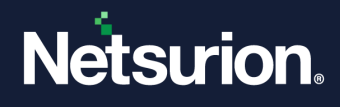

- 5. In the Netsurion Open XDR Configuration section,
  - a. You may either specify the details for Manager Name, Manager Port, and Customer Group and click Test Connection to validate the details.

| Organization                                                                                                    |                                                                                                    |                                                             |
|----------------------------------------------------------------------------------------------------|----------------------------------------------------------------------------------------------------|-------------------------------------------------------------|
| Organization Name                                                                                                    | •                                                                                                    |                                                             |
| Add                                                                                                    | Edit                                                                                                    | Delete                                                      |
| Subscription Type                                                                                                    | Enterprise _                                                                                                    |                                                             |
| Select the audit categor                                                                                                    | / to forward the logs                                                                                                    |                                                             |
| AzureAD                                                                                                    | I Exchange                                                                                                    |                                                             |
| ☑ SharePoint                                                                                                    |                                                                                                    |                                                             |
| Jnified audit and Messa<br>Application Id:                                                                                             | ge trace                                                                                                    | ī                                                           |
| Application Id:                                                                                                    |                                                                                                    | 4                                                           |
| Client Cooret                                                                                                    |                                                                                                    |                                                             |
| Client Secret:                                                                                                    |                                                                                                    | Validate                                                    |
| Client Secret:<br>Tenant Id:                                                                                                    | d have "Security Reader" role and                                                                                                  | Validate                                                    |
| Client Secret:<br>Tenant Id:<br>Note: Application shoul<br>"Microsoft Graph                                                            | d have "Security Reader" role, and<br>", "Office 365 Management", and "O                                                           | API permission for<br>ffice 365 Exchange Online             |
| Client Secret:<br>Tenant Id:<br>Note: Application shoul<br>"Microsoft Graph<br>Netsurion Open XDR Co                                   | d have "Security Reader" role, and<br>", "Office 365 Management", and "O<br>mfiguration                                            | API permission for<br>ffice 365 Exchange Online             |
| Client Secret:<br>Tenant Id:<br>Note: Application shoul<br>"Microsoft Graph<br>Netsurion Open XDR Co                                   | d have "Security Reader" role, and<br>", "Office 365 Management", and "O<br>onfiguration<br>Use sensor configuration               | API permission for<br>ffice 365 Exchange Online             |
| Client Secret:<br>Tenant Id:<br>Note: Application shoul<br>"Microsoft Graph<br>Netsurion Open XDR Co<br>Manager Name:                  | d have "Security Reader" role, and<br>", "Office 365 Management", and "O<br>mfiguration<br>Use sensor configuration                | Validate<br>API permission for<br>ffice 365 Exchange Online |
| Client Secret:<br>Tenant Id:<br>Note: Application shoul<br>"Microsoft Graph<br>Netsurion Open XDR Co<br>Manager Name:<br>Manager Port: | d have "Security Reader" role, and<br>", "Office 365 Management", and "O<br>onfiguration<br>Use sensor configuration<br>E<br>14505 | API permission for<br>ffice 365 Exchange Online             |

If the connection is validated successfully, an Information window pops-up stating '*Integrator is* connected with Netsurion Open XDR Manager successfully'.

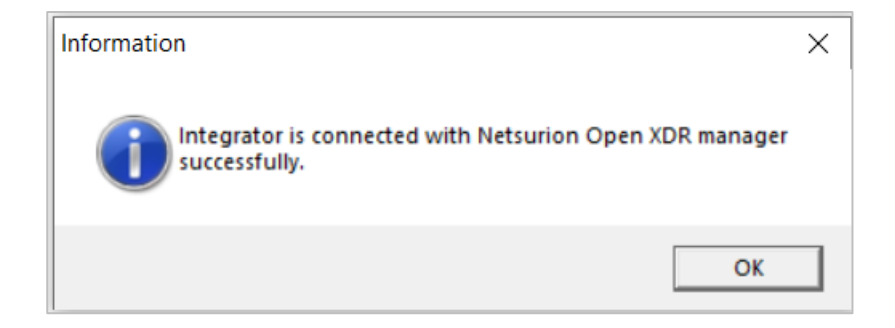

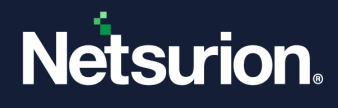

**b.** Otherwise, select the **Use Sensor configuration** check box if you want to use the Agent configuration and Netsurion Open XDR Agent is installed in the system.

| lelp                                                           |                                                                  |                                                     |
|----------------------------------------------------------------|------------------------------------------------------------------|-----------------------------------------------------|
| Organization                                                   |                                                                  |                                                     |
| Organization Name                                              | •                                                                |                                                     |
| Add                                                            | Edit                                                             | Delete                                              |
| Subscription Type                                              | erprise                                                          |                                                     |
| Select the audit category to                                   | forward the logs                                                 |                                                     |
| AzureAD                                                        | I Exchange                                                       |                                                     |
| SharePoint                                                     | DLP                                                              |                                                     |
| Application Id: 180                                            |                                                                  |                                                     |
| Client Secret:                                                 |                                                                  | 0                                                   |
| Tenant Id: 37                                                  |                                                                  | Validate                                            |
| Note: Application should ha<br>"Microsoft Graph", "O           | ve "Security Reader" role, and<br>Iffice 365 Management", and "( | I API permission for<br>Office 365 Exchange Online" |
|                                                                |                                                                  |                                                     |
| Netsurion Open XDR Config                                      | uration                                                          |                                                     |
| Netsurion Open XDR Config                                      | uration<br>Use sensor configuration                              |                                                     |
| Netsurion Open XDR Config                                      | uration<br>Use sensor configuration                              |                                                     |
| Netsurion Open XDR Config<br>Manager Name:<br>Manager Port: 14 | uration Use sensor configuration                                 | 4                                                   |

6. After specifying the required details, click Save.

The integrator validates the subscription, retrieves the organization's information, and saves the configuration, resulting in the successful integration of Microsoft 365 with Netsurion Open XDR.

7. Click **OK** in the Information window and verify the logs in Netsurion Open XDR Manager console.

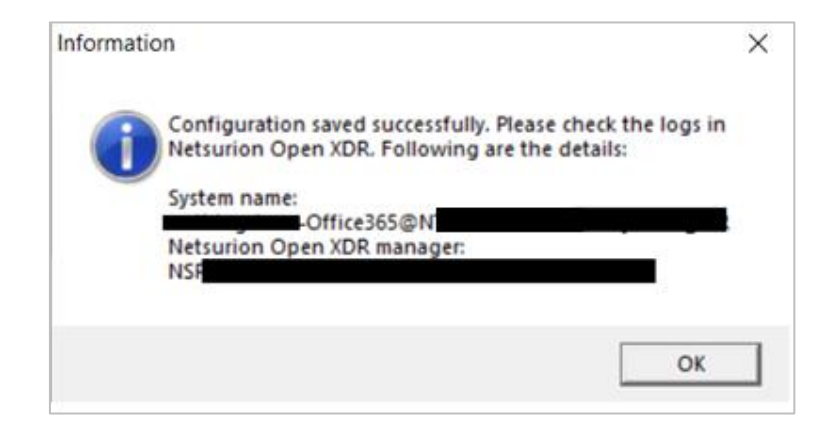

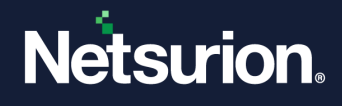

# 4.2 Deleting a Tenant/ Organization

- 1. Run the executable file Microsoft365\_Config.exe with administrator access.
- 2. In the Organization section, select the appropriate Tenant or the Organization name from the dropdown list and click Delete.

| icip                                                                                                    |                                                                                                    |                                                |
|----------------------------------------------------------------------------------------------------|----------------------------------------------------------------------------------------------------|------------------------------------------------|
| Organization                                                                                                    |                                                                                                    |                                                |
| Organization Name                                                                                                    | Contoso   Previously adde                                                                                                    | d organization can t                           |
| Add                                                                                                    | Contoso Eat                                                                                                    | Delete                                         |
| Subscription Type                                                                                                    | Enterprise 💌                                                                                                    |                                                |
| Select the audit categor                                                                                                    | y to forward the logs                                                                                                    |                                                |
| 🔽 AzureAD                                                                                                    | Exchange                                                                                                    |                                                |
| SharePoint                                                                                                    |                                                                                                    |                                                |
| Unified audit and Mess<br>Application Id:                                                                                            | 683                                                                                                    |                                                |
|                                                                                                    | · · · · · · · · · · · · · · · · · · ·                                                                                                    |                                                |
| Client Secret:                                                                                                    |                                                                                                    |                                                |
| Client Secret:<br>Tenant Id:                                                                                                    | 3e7                                                                                                    | Validate                                       |
| Client Secret:<br>Tenant Id:<br>Note: Application shou<br>"Microsoft Graph<br>Vetsurion Open XDR C                                   | 3e 7                                                                                                    | Validate<br>nission for<br>5 Exchange Online". |
| Client Secret:<br>Tenant Id:<br>Note: Application shou<br>"Microsoft Graph<br>Netsurion Open XDR C                                   | 3e7<br>Id have "Security Reader" role, and API perr<br>*, "Office 365 Management", and "Office 36<br>onfiguration<br>✓ Use sensor configuration          | Validate<br>nission for<br>5 Exchange Online". |
| Client Secret:<br>Tenant Id:<br>Note: Application shou<br>"Microsoft Graph<br>Vetsurion Open XDR C<br>Manager Name:                  | 3e i<br>3e i<br>Id have "Security Reader" role, and API peri<br>", "Office 365 Management", and "Office 36<br>onfiguration<br>✓ Use sensor configuration | Validate<br>nission for<br>5 Exchange Online". |
| Client Secret:<br>Tenant Id:<br>Note: Application shou<br>"Microsoft Graph<br>Netsurion Open XDR C<br>Manager Name:<br>Manager Port: | 3e7<br>Id have "Security Reader" role, and API perr<br>", "Office 365 Management", and "Office 360<br>onfiguration<br>✓ Use sensor configuration<br>↓    | Validate<br>nission for<br>5 Exchange Online". |

3. Then, click Yes to confirm the deletion of the Tenant/ Organization name.

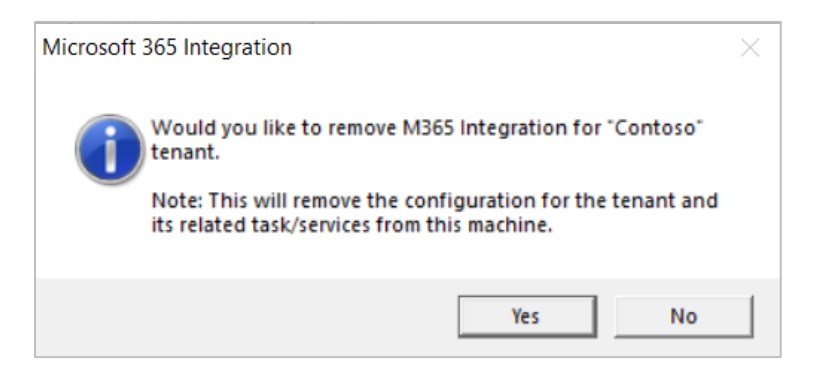

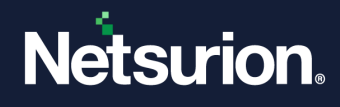

**4.** A pop-up window appears after successful deletion of the Tenant/ Organization name from the Integrator. Click **OK**.

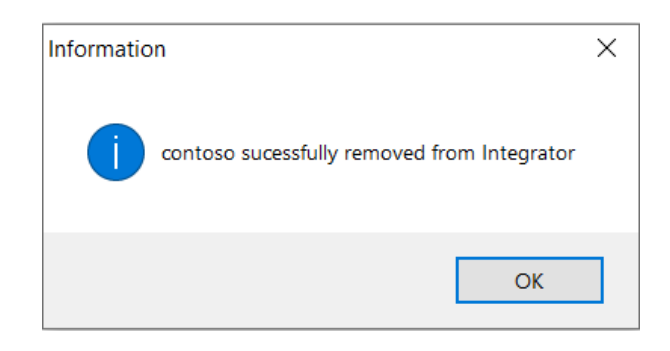

# 5 Verifying Microsoft 365 Integration

After providing the details in the Microsoft 365 Integrator, perform the following procedure to verify the Microsoft 365 integration.

- 1. Check if the following services are created in the machine and are running.
  - a. Launch Services.msc and check if the following services exist and are running.

EventTracker Integrator (M365 MessageTrace < Organization name>)

Note:

M365 MessageTrace is applicable only for Enterprise and Business.

EventTracker Integrator (M365 UnifiedAudit < Organisation Name>)

| EventTracker Integrator (M365 MessageTrace sectority)           | Running | Automatic | Local Syste |
|-----------------------------------------------------------------|---------|-----------|-------------|
| 🤹 EventTracker Integrator (M365 UnifiedAudit s <b>ectority)</b> | Running | Automatic | Local Syste |
|                                                                 |         |           |             |

**b.** Launch taskschd.msc and check if the following task exists.

Microsoft 365 Stats < Organisation Name>

| (b) Microsoft 365 Stats same | Ready At 7:21 PM every Sunday of every week, starting 11/7/2021 | 11/7/2021 7:21:45 PM 11/30/1999 12:00:00 AM |
|------------------------------|-----------------------------------------------------------------|---------------------------------------------|
|                              |                                                                 |                                             |

#### Note:

As Microsoft keeps updating the **Event** types, click <u>here</u> for all up-to-date event-type details.

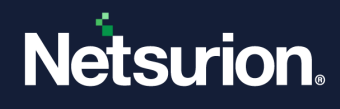

# 6 Troubleshooting

Below error occurs while saving the configuration if the Microsoft 365 Business subscription is not enabled with Unified Audit in advance (minimum one day prior).

## Note:

Refer to Configuring Microsoft 365 Unified Audit guide to enable unified Audit.

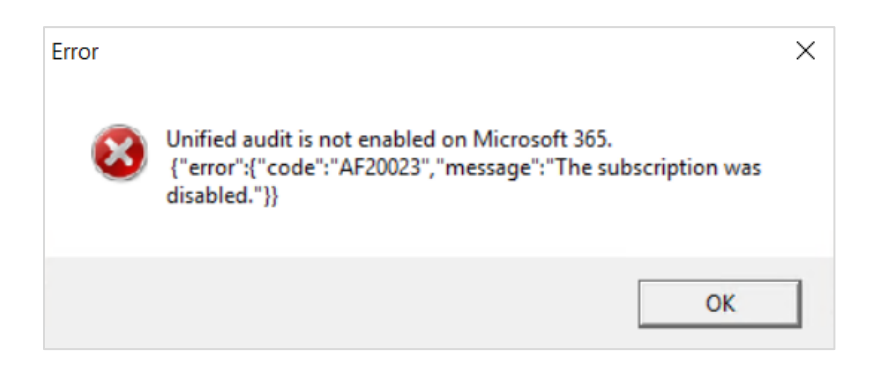

# 7 Error Code

| Code                                                                                               | Description                                                                                               | Resolution                                                 |  |
|----------------------------------------------------------------------------------------------------|----------------------------------------------------------------------------------------------------|------------------------------------------------------------|--|
| AF10001                                                                                            | The permission set ({0}) sent in the request did not include the expected permission ActivityFeed - Read. | Check the permission on the                                |  |
|                                                                                                    | {0} = the permission set in the access token.                                                             | application registered.                                    |  |
| AE20001                                                                                            | Missing parameter: {0}.                                                                                   | Contact Netsurion Open XDR                                 |  |
| AF20001                                                                                            | {0} = the name of the missing parameter. support team.                                                    |                                                            |  |
|                                                                                                    | Invalid parameter type: {0}. Expected type: {1}                                                           |                                                            |  |
| AF20002 {0} = the name of the invalid parameter.                                                   |                                                                                                    | Contact Netsurion Open XDR                                 |  |
|                                                                                                    | <pre>{1} = the expected type (int, datetime, guide).</pre>                                                |                                                            |  |
| 4520002                                                                                            | Expiration {0} provided is set to past date and time.                                                     | Contact Netsurion Open XDR                                 |  |
| AF20003                                                                                            | {0} = the expiration passed in the API call.                                                              | support team.                                              |  |
|                                                                                                    | The tenant ID passed in the URL ({0}) does not match the tenant ID passed in the access token ({1}).      | Check the tenant Id provided in the Microsoft 365 form.    |  |
| AF20010                                                                                            | {0} = tenant ID passed in the URL                                                                         |                                                            |  |
|                                                                                                    | {1} = tenant ID passed in the access token                                                                |                                                            |  |
| AF20011Specified tenant ID ({0}) does not exist in the system<br>or has been deleted.Conta<br>team |                                                                                                    | Contact the Microsoft Support team for troubleshooting the |  |
|                                                                                                    | {0} = tenant ID passed in the URL                                                                         | issue.                                                     |  |
| AF20012                                                                                            | Specified tenant ID ({0}) is incorrectly configured in the system.                                        | Contact the Microsoft support team for troubleshooting the |  |
| {0} = tenant ID passed in the URL issue.                                                           |                                                                                                    | issue.                                                     |  |

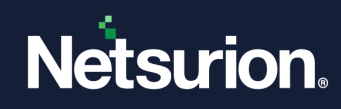

| Code                                                       | Description                                                                                                    | Resolution                               |  |
|------------------------------------------------------------|----------------------------------------------------------------------------------------------------|------------------------------------------|--|
| AF20013                                                    | The tenant ID passed in the URL ({0}) is not a valid GUID.                                                                                                    | Check the tenant Id provided in          |  |
| {0} = tenant ID passed in the URL                          |                                                                                                    | the Microsoft 365 form.                  |  |
| AF20020                                                    | The specified content type is not valid.                                                                                                    | Contact Netsurion Open XDR support team. |  |
|                                                            | The webhook endpoint {{0}} could not be validated.<br>{1}                                                                                                    |                                          |  |
| AF20021                                                    | {0} = webhook address.                                                                                                    | Contact Netsurion Open XDR               |  |
|                                                            | <pre>{1} = "The endpoint did not return HTTP 200." or<br/>"The address must begin with HTTPS."</pre>                                                                             | support team.                            |  |
| AF20022                                                    | No subscription was found for the specified content type.                                                                                                    | Contact the Microsoft support            |  |
| 4520022                                                    | The subscription was disabled by {0}.                                                                                                    | team for troubleshooting the             |  |
| AF20025                                                    | {0} = "a tenant admin" or "a service admin"                                                                                                    | 15500.                                   |  |
| AF20030                                                    | Start time and end time must both be specified (or<br>both omitted) and must be less than or equal to 24<br>hours apart, with the start time no more than 7 days<br>in the past. | Contact Netsurion Open XDR support team. |  |
| AE20021                                                    | Invalid nextPage Input: {0}.                                                                                                    | Contact Netsurion Open XDR support team. |  |
| AI 20031                                                   | {0} = the next page indicator passed in the URL                                                                                                    |                                          |  |
| The specified content ({0}) does not exist. Contact Netsur |                                                                                                    | Contact Netsurion Open XDR               |  |
| AI 20030                                                   | {0} = resource id or resource URL                                                                                                    | support team.                            |  |
| AF20051                                                    | Content requested with the key {0} has already expired. Content older than 7 days cannot be retrieved.                                                                           | Contact Netsurion Open XDR               |  |
|                                                            | {0} = resource id or resource URL                                                                                                    |                                          |  |
| AE200E2                                                    | Content ID {0} in the URL is invalid.                                                                                                    | Contact Netsurion Open XDR               |  |
| AF20032                                                    | {0} = resource id or resource URL                                                                                                    | support team.                            |  |
| AF20053                                                    | Only one language may be present in the Accept-<br>Language header.                                                                                                    | Contact Netsurion Open XDR support team. |  |
| AF20054                                                    | Invalid syntax in Accept-Language header.                                                                                                    |                                          |  |
| AF429                                                      | Too many requests. Method={0}, PublisherId={1}                                                                                                    | Contact Netsurion Open XDR support team. |  |
|                                                            | {0} = HTTP Method                                                                                                    |                                          |  |
|                                                            | {1} = Tenant GUID used as PublisherIdentifier                                                                                                    |                                          |  |
| AF50000                                                    | An internal error occurred. Retry the request.                                                                                                    | Contact Netsurion Open XDR support team. |  |

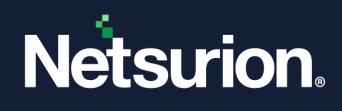

# 8 Data Source Integrations (DSIs) in Netsurion Open XDR

After the logs are received by Netsurion Open XDR, configure the Data Source Integrations in Netsurion Open XDR.

The Data Source Integrations package contains the following files for Microsoft 365.

- Category\_Microsoft 365.iscat
- Alerts\_Microsoft 365.isalt
- Reports\_Microsoft 365.etcrx
- KO\_Microsoft 365.etko
- Dashboards\_Microsoft 365.etwd

#### Note

Refer the <u>How To Configure DSI</u> guide for the procedures to configure the above DSIs in Netsurion Open XDR.

# **Data Source Integrations Details**

## 8.1 Alerts

| Name                                                                           | Description                                                                                                    |
|--------------------------------------------------------------------------------|----------------------------------------------------------------------------------------------------|
| Microsoft 365 - A potentially malicious URL click was detected                 | Generated when a potentially malicious URL click was detected by Microsoft 365.                                      |
| Microsoft 365 - Creation of forwarding/redirect rule                           | Generated when a creation of forwarding/redirect rule was detected by Microsoft 365.                                 |
| Microsoft 365 - eDiscovery search started or exported                          | Generated when an eDiscovery search start or export was detected by Microsoft 365.                                   |
| Microsoft 365 - Elevation of Exchange admin privilege                          | Generated when an elevation of Exchange admin privilege was detected by Microsoft 365.                               |
| Microsoft 365 - Email messages containing malware removed after delivery       | Generated when an email message containing malware, removed after delivery was detected by Microsoft 365.            |
| Microsoft 365 - Email messages containing phish<br>URLs removed after delivery | Generated when an email message containing phish<br>URL(s), removed after delivery was detected by<br>Microsoft 365. |
| Microsoft 365 - Email reported by user as malware or phish                     | Generated when an email reported by user as malware or phish was detected by Microsoft 365.                          |
| Microsoft 365 - Login activities using SAML token detected                     | Generated when a login activity using SAML token detected was detected by Microsoft 365.                             |

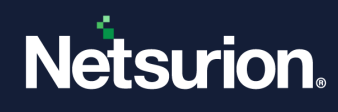

| Name                                                                 | Description                                                                                                |
|----------------------------------------------------------------------|----------------------------------------------------------------------------------------------------|
| Microsoft 365 - Malware campaign detected after delivery             | Generated when a malware campaign after delivery is detected by Microsoft 365.                             |
| Microsoft 365 - Malware campaign detected and blocked                | Generated when a malware campaign was detected and blocked by Microsoft 365.                               |
| Microsoft 365 - Malware campaign detected in SharePoint and OneDrive | Generated when a malware campaign in SharePoint and OneDrive was detected by Microsoft 365.                |
| Microsoft 365 - Messages have been delayed                           | Generated when a delay in messages was detected by Microsoft 365.                                          |
| Microsoft 365 - Phish delivered due to tenant or user override       | Generated when a phish delivered due to tenant or user override is detected by Microsoft 365.              |
| Microsoft 365 - Security & compliance alerts                         | Generated when security & compliance alerts are triggered by Microsoft 365.                                |
| Microsoft 365 - Suspicious email sending patterns detected           | Generated when suspicious email sending patterns are detected by Microsoft 365.                            |
| Microsoft 365 - Tenant restricted from sending email                 | Generated when a tenant restricted from sending email is detected by Microsoft 365.                        |
| Microsoft 365 - Unusual increase in email reported as phish          | Generated when an unusual increase in email reported as phish is detected by Microsoft 365.                |
| Microsoft 365 - Unusual volume of file deletion                      | Generated when an unusual volume of file deletion is detected by Microsoft 365.                            |
| Microsoft 365 - User impersonation phish delivered to inbox/folder   | Generated when a user impersonation phishing email delivered to inbox/folder is detected by Microsoft 365. |
| Microsoft 365 Azure AD User Logon failed                             | Generated when an Azure AD user logon failed is detected by Microsoft 365.                                 |
| Microsoft 365: CAS alerts has been triggered                         | Generated when CAS alerts are triggered by Microsoft 365.                                                  |
| Microsoft 365: Login Activities                                      | Generated when a login activity is detected by Microsoft 365.                                              |
| Microsoft 365: Sensitive information detected in Mail                | Generated when sensitive information detected in Mail was detected by Microsoft 365.                       |
| Microsoft 365: Sensitive information detected in SharePoint          | Generated when sensitive information is detected in SharePoint by Microsoft 365.                           |
| Microsoft 365: User login failed due to MFA                          | Generated when a user login failed due to MFA is detected by Microsoft 365.                                |
| Microsoft 365: User MFA disabled                                     | Generated when a user disabling MFA is detected by                                                         |

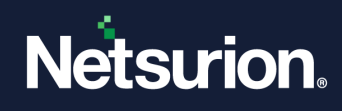

| Name                                                        | Description                                                                                            |
|-------------------------------------------------------------|----------------------------------------------------------------------------------------------------|
|                                                             | Microsoft 365.                                                                                         |
| Microsoft 365: Member assigned to global administrator role | Generated when a user or group assigned to the Global Administrator role is detected by Microsoft 365. |
| Microsoft 365 - Unusual external user file activity         | Generated when an unusual external user file activity is detected by Microsoft 365.                    |
| Microsoft 365 - Unusual volume of external file sharing     | Generated when an unusual volume of external file sharing is detected by Microsoft 365.                |
| Microsoft 365 - User restricted from sending email          | Generated when a user restricted from sending email is detected by Microsoft 365.                      |

# 8.2 Reports

| Name                                                    | Description                                                                                        |
|---------------------------------------------------------|----------------------------------------------------------------------------------------------------|
| Microsoft 365 - Azure active directory login activities | Provides details about all the Azure active directory login activities monitored by Microsoft 365. |
| Microsoft 365 - User MFA activities                     | Provides details about all the user MFA activities monitored by Microsoft 365.                     |
| Microsoft 365 - Exchange Spam Mail Traffic<br>Details   | Provides details about all the Exchange Spam Mail<br>Traffic Details monitored by Microsoft 365.   |
| Microsoft 365 - Threat intelligence activities          | Provides details about all the threat intelligence activities monitored by Microsoft 365.          |
| Microsoft 365 – DLP activity                            | Provides details about all the DLP activity monitored by Microsoft 365.                            |
| Microsoft 365 - User login failed due to MFA activities | Provides details about all the user login failed due to MFA activities monitored by Microsoft 365. |
| Microsoft 365 - CAS alert triggered                     | Provides details about all the CAS alert triggered monitored by Microsoft 365.                     |
| Microsoft 365 - Exchange admin activities               | Provides details about all the Exchange admin activities monitored by Microsoft 365.               |
| Microsoft 365 - Azure active directory admin activities | Provides details about all the Azure active directory admin activities monitored by Microsoft 365. |
| Microsoft 365 - Email activity user counts              | Provides details about all the email activity user counts monitored by Microsoft 365.              |

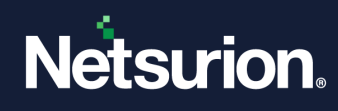

| Name                                                         | Description                                                                                          |
|--------------------------------------------------------------|----------------------------------------------------------------------------------------------------|
| Microsoft 365 - Email app usage user counts                  | Provides details about all the email app usage user counts monitored by Microsoft 365.               |
| Microsoft 365 - Email app usage user detail                  | Provides details about all the email app usage user detail monitored by Microsoft 365.               |
| Microsoft 365 - Email app usage version user counts          | Provides details about all the email app usage version user counts monitored by Microsoft 365.       |
| Microsoft 365 - Mailbox usage detail                         | Provides details about all the mailbox usage detail monitored by Microsoft 365.                      |
| Microsoft 365 - Mailbox usage mailbox counts                 | Provides details about all the mailbox usage mailbox counts monitored by Microsoft 365.              |
| Microsoft 365 - Mailbox usage quota status<br>mailbox counts | Provides details about all the mailbox usage quota status mailbox counts monitored by Microsoft 365. |
| Microsoft 365 - Mailbox storage usage                        | Provides details about all the mailbox storage usage monitored by Microsoft 365.                     |
| Microsoft 365 - Activation counts                            | Provides details about all the activation counts monitored by Microsoft 365.                         |
| Microsoft 365 - Microsoft 365 activation user counts         | Provides details about all the Microsoft 365 activation user counts monitored by Microsoft 365.      |
| Microsoft 365 - Activated user detail                        | Provides details about all the activated user detail monitored by Microsoft 365.                     |
| Microsoft 365 - Active user counts                           | Provides details about all the active user counts monitored by Microsoft 365.                        |
| Microsoft 365 - OneDrive activity file counts                | Provides details about all the OneDrive activity file counts monitored by Microsoft 365.             |
| Microsoft 365 - OneDrive activity user counts                | Provides details about all the OneDrive activity user counts monitored by Microsoft 365.             |
| Microsoft 365 - OneDrive usage account counts                | Provides details about all the OneDrive usage account counts monitored by Microsoft 365.             |
| Microsoft 365 - OneDrive usage account detail                | Provides details about all the OneDrive usage account detail monitored by Microsoft 365.             |
| Microsoft 365 - OneDrive usage file counts                   | Provides details about all the OneDrive usage file counts monitored by Microsoft 365.                |
| Microsoft 365 - OneDrive usage storage                       | Provides details about all the OneDrive usage storage monitored by Microsoft 365.                    |

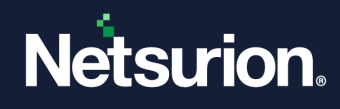

| Name                                                                 | Description                                                                                                    |
|----------------------------------------------------------------------|----------------------------------------------------------------------------------------------------|
| Microsoft 365 - SharePoint activity user details                     | Provides details about all the SharePoint activity user details monitored by Microsoft 365.                              |
| Microsoft 365 - SharePoint site storage usage                        | Provides details about all the SharePoint site storage usage monitored by Microsoft 365.                                 |
| Microsoft 365 - Exchange Message Trace Details                       | Provides details about all the Exchange Message Trace<br>Details monitored by Microsoft 365.                             |
| Microsoft 365 - Exchange Mail Traffic Details                        | Provides details about all the Exchange Mail Traffic<br>Details monitored by Microsoft 365.                              |
| Microsoft 365 - Exchange Mailbox login activities                    | Provides details about all the Exchange Mailbox login activities monitored by Microsoft 365.                             |
| Microsoft 365 - OneDrive file operations                             | Provides details about all the OneDrive file operations monitored by Microsoft 365.                                      |
| Microsoft 365 - SharePoint site operations                           | Provides details about all the SharePoint site operations monitored by Microsoft 365.                                    |
| Microsoft 365 - Skype for business activity user detail              | Provides details about all the Skype for business user details monitored by Microsoft 365.                               |
| Microsoft 365 - Skype for business device usage user detail          | Provides details about all the user device usage of Skype for business monitored by Microsoft 365.                       |
| Microsoft 365 - Skype for business peer to peer activity user counts | Provides details about all the peer-to-peer activity user<br>counts of Skype for business monitored by Microsoft<br>365. |

# 8.3 Dashboards

| Name                                                | Description                                                           |
|-----------------------------------------------------|-----------------------------------------------------------------------|
| Microsoft 365 - CAS alert triggered by category     | Displays all the CAS alert triggered by category in Microsoft 365     |
| Microsoft 365 - CAS alert triggered by username     | Displays all the CAS alert triggered by username in Microsoft 365     |
| Microsoft 365 - CAS suspicious activity by username | Displays all the CAS suspicious activity by username in Microsoft 365 |
| Microsoft 365 - CAS alert triggered by alert type   | Displays all the CAS alert triggered by alert type in Microsoft 365   |
| Microsoft 365 - ATP Top Malware Detected detail     | Displays all the ATP top malware detected detail in Microsoft 365     |

© Copyright Netsurion. All Rights Reserved.

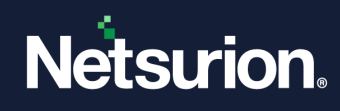

| Name                                                                 | Description                                                                            |
|----------------------------------------------------------------------|----------------------------------------------------------------------------------------|
| Microsoft 365 - ATP User Affected by Threat                          | Displays all the ATP user affected by threat in Microsoft 365                          |
| Microsoft 365 - ATP Threat Category                                  | Displays all the ATP threat category in Microsoft 365                                  |
| Microsoft 365 - ATP Threat Detection Method                          | Displays all the ATP threat detection method in Microsoft 365                          |
| Microsoft 365 - ATP Suspicious Sender                                | Displays all the ATP suspicious sender in Microsoft 365                                |
| Microsoft 365 - DLP Action Taken                                     | Displays all the DLP action taken in Microsoft 365                                     |
| Microsoft 365 - Azure Active Directory login failed reason           | Displays all the Azure Active Directory login failed reason in Microsoft 365           |
| Microsoft 365 - Azure Active Directory Events                        | Displays all the Azure Active Directory events in Microsoft 365                        |
| Microsoft 365 - Azure Active Directory login activities by Status    | Displays all the Azure Active Directory login activities by status in Microsoft 365    |
| Microsoft 365 - Azure Active Directory login by user                 | Displays all the Azure Active Directory login by user in Microsoft 365                 |
| Microsoft 365 - Azure Active Directory login activities by Client IP | Displays all the Azure Active Directory login activities by client IP in Microsoft 365 |
| Microsoft 365 - Azure Active Directory login failed by Country       | Displays all the Azure Active Directory login failed by country in Microsoft 365       |
| Microsoft 365 - Exchange Malicious Email by Sender                   | Displays all the Exchange malicious email by sender in Microsoft 365                   |
| Microsoft 365 - Exchange Malicious Email by Recipient                | Displays all the Exchange malicious email by recipient in Microsoft 365                |
| Microsoft 365 - Exchange Malicious Email by<br>Threat Name           | Displays all the Exchange malicious email by threat name in Microsoft 365              |
| Microsoft 365 - Exchange mailbox login by user                       | Displays all the Exchange mailbox login by user in<br>Microsoft 365                    |
| Microsoft 365 - Exchange Top Spam mail by<br>Sender                  | Displays all the Exchange top spam mail by sender in<br>Microsoft 365                  |
| Microsoft 365 - Exchange Top Spam mail by<br>Recipient               | Displays all the Exchange top spam mail by recipient in Microsoft 365                  |
| Microsoft 365 - MFA failed on User login activities by UserName      | Displays all the MFA failed on user login activities by username in Microsoft 365      |

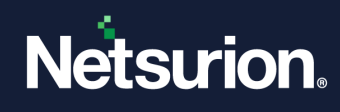

| Name                                                                 | Description                                                                              |
|----------------------------------------------------------------------|------------------------------------------------------------------------------------------|
| Microsoft 365 - MFA succeed on User login activities by UserName     | Displays all the MFA succeed on user login activities by username in Microsoft 365       |
| Microsoft 365 - MFA failed on User login activities by Geo Location  | Displays all the MFA failed on user login activities by geo<br>location in Microsoft 365 |
| Microsoft 365 - MFA succeed on User login activities by Geo Location | Displays all the MFA succeed on user login activities by geo location in Microsoft 365   |
| Microsoft 365 - Exchange Admin Activities By User                    | Displays all the Exchange admin activities by user in Microsoft 365                      |
| Microsoft 365 - User MFA activities by Targeted UserName             | Displays all the user MFA activities by targeted username in Microsoft 365               |
| Microsoft 365 - DLP activities by policy name                        | Displays all the DLP activities by policy name in Microsoft 365                          |
| Microsoft 365 - DLP activities by mail subject                       | Displays all the DLP activities by mail subject in Microsoft 365                         |
| Microsoft 365 - DLP activities by Severity                           | Displays all the DLP activities by severity in Microsoft 365                             |
| Microsoft 365 - DLP activities by sensitive information type name    | Displays all the DLP activities by sensitive information type name in Microsoft 365      |
| Microsoft 365 - User MFA activities by UserName                      | Displays all the user MFA activities by username in Microsoft 365                        |
| Microsoft 365 - Teams Login Success                                  | Displays all the Teams login success in Microsoft 365                                    |
| Microsoft 365 - Teams User Login by Geolocation                      | Displays all the Teams user login by geolocation in<br>Microsoft 365                     |
| Microsoft 365 - Teams Login trends                                   | Displays all the Teams login trends in Microsoft 365                                     |
| Microsoft 365 - Teams External User Detected in team/chat Per day    | Displays all the Teams external user detected in team/chat per day in Microsoft 365      |
| Microsoft 365 - Teams External Users Detected in team/chat           | Displays all the Teams external users detected in team/chat in Microsoft 365             |
| Microsoft 365 - Teams Team and Connector<br>Activity                 | Displays all the Teams team and connector activity in Microsoft 365                      |
| Microsoft 365 - Exchange Top Recipient                               | Displays all the Exchange top recipient in Microsoft 365                                 |
| Microsoft 365 - OneDrive Activities by Operation                     | Displays all the OneDrive activities by operation in Microsoft 365                       |

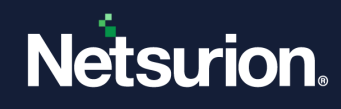

| Name                                                              | Description                                                                      |
|-------------------------------------------------------------------|----------------------------------------------------------------------------------|
| Microsoft 365 - OneDrive Activities by File Type                  | Displays all the OneDrive activities by file type in Microsoft 365               |
| Microsoft 365 - OneDrive Activities by Resource<br>Type           | Displays all the OneDrive activities by resource type in Microsoft 365           |
| Microsoft 365 - OneDrive Activity trends                          | Displays all the OneDrive activity trends in Microsoft 365                       |
| Microsoft 365 - OneDrive Activities by User                       | Displays all the OneDrive activities by user in Microsoft 365                    |
| Microsoft 365 - OneDrive Activities by User Agent                 | Displays all the OneDrive activities by user agent in Microsoft 365              |
| Microsoft 365 - SharePoint Activities by<br>Operations            | Displays all the SharePoint activities by operations in Microsoft 365            |
| Microsoft 365 - SharePoint Activities by File Type                | Displays all the SharePoint activities by file type in Microsoft 365             |
| Microsoft 365 - SharePoint Activities by Resource<br>Type         | Displays all the SharePoint activities by resource type in Microsoft 365         |
| Microsoft 365 - SharePoint Activity trends                        | Displays all the SharePoint activities trends in Microsoft 365                   |
| Microsoft 365 - SharePoint Activities by User                     | Displays all the SharePoint activities by user in Microsoft 365                  |
| Microsoft 365 - SharePoint Activities by User<br>Agent            | Displays all the SharePoint activities by user agent in Microsoft 365            |
| Microsoft 365 - Teams Device Type Used                            | Displays all the Teams device type used in Microsoft 365                         |
| Microsoft 365 - Teams Operation related to<br>Members by username | Displays all the Teams operation related to members by username in Microsoft 365 |
| Microsoft 365 - Teams Channel and Tab Activity                    | Displays all the Teams channel and tab activity in Microsoft 365                 |
| Microsoft 365 - Exchange Top Sender                               | Displays all the Exchange top sender in Microsoft 365                            |

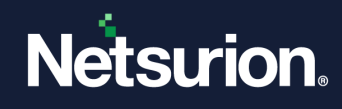

# 8.4 Saved Searches

| Name                                                     | Description                                                                             |
|----------------------------------------------------------|-----------------------------------------------------------------------------------------|
| Microsoft 365 - Exchange Spam Mail Traffic<br>Details    | Provides details about all the Exchange spam mail traffic details by Microsoft 365      |
| Microsoft 365 - Exchange Threat Intelligence<br>Activity | Provides details about all the Exchange threat intelligence activity by Microsoft 365   |
| Microsoft 365 - User login failed due to MFA activities  | Provides details about all the user login failed due to MFA activities by Microsoft 365 |
| Microsoft 365 - User MFA disable activities              | Provides details about all the user MFA disable activities by Microsoft 365             |
| Microsoft 365 - CAS Alert activities                     | Provides details about all the CAS alert activities by Microsoft 365                    |
| Microsoft 365 - Azure AD Admin Activity                  | Provides details about all the Azure AD admin activity by Microsoft 365                 |
| Microsoft 365 - Azure AD User Logon Activity             | Provides details about all the Azure AD user logon activity by Microsoft 365            |
| Microsoft 365 - Email Activity by Count                  | Provides details about all the email activity by count by Microsoft 365                 |
| Microsoft 365 - Exchange Admin Activity                  | Provides details about all the Exchange admin activity by Microsoft 365                 |
| Microsoft 365 - Exchange Mailbox User Logon<br>Activity  | Provides details about all the Exchange mailbox user logon activity by Microsoft 365    |
| Microsoft 365 - Exchange Message Trace                   | Provides details about all the Exchange message trace by Microsoft 365                  |
| Microsoft 365 - User MFA enable activities               | Provides details about all the user MFA enable activities by Microsoft 365              |
| Microsoft 365 - Exchange Mail Traffic                    | Provides details about all the Exchange mail traffic by Microsoft 365                   |
| Microsoft 365 - Mailbox Storage Usage                    | Provides details about all the mailbox storage usage by Microsoft 365                   |

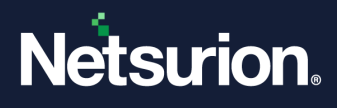

# **About Netsurion**

Netsurion<sup>®</sup> delivers an adaptive managed security solution that integrates our Open XDR platform with your existing security investments and technology stack, easily scaling to fit your business needs. Netsurion's 24x7 SOC operates as your trusted cybersecurity partner, working closely with your IT team to strengthen your cybersecurity posture. Our solution delivers managed threat protection so you can confidently focus on your core business.

Headquartered in Ft. Lauderdale, FL with a global team of security analysts and engineers, Netsurion is a leader in Managed Detection & Response (MXDR). Learn more at <u>www.netsurion.com</u>.

# **Contact Us**

### **Corporate Headquarters**

Netsurion Trade Centre South 100 W. Cypress Creek Rd Suite 530 Fort Lauderdale, FL 33309

### **Contact Numbers**

Use the form to submit your technical support tickets. Or reach us directly at 1 (877) 333-1433

| Managed XDR Enterprise Customers | SOC@Netsurion.com              |
|----------------------------------|--------------------------------|
| Managed XDR Enterprise MSPs      | SOC-MSP@Netsurion.com          |
| Managed XDR Essentials           | Essentials@Netsurion.com       |
| Software-Only Customers          | Software-Support@Netsurion.com |

https://www.netsurion.com/support